راهنمای کاربری ثبت نام مشتریان در سامانه سجام اشخاص حقیقی سامانه جامع اطلاعات مشتریان (سجام)

SRN-SJM-DOC-UGD-1.0 کد مستند:

شرکت سپرده گذاری مرکزی اوراق بهادار و تسویه وجوه (سمات)

۱۳۹۸/۰۷/۱۰

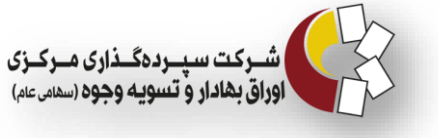

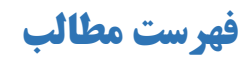

| تغییرات نسخ این سند                                                            |
|--------------------------------------------------------------------------------|
| مقدمه۲                                                                         |
| محدوده۲                                                                        |
| سامانه سجام۳                                                                   |
| ۱- ویژگیهای سامانه سجام                                                        |
| ۲- گامهای مورد نیاز برای تکمیل فرآیند ثبتنام                                   |
| ثبتنام در سامانه سجام                                                          |
| ۱- مراحل ثبتنام                                                                |
| ۱-۱ فرآیند تکمیل فرمها در سامانه سجام۸                                         |
| ۲- راهنمای گام به گام ثبت نام مشتری حقیقی ایرانی و تکمیل فرمها در سامانه سجام۹ |
| ۹۹ ورود به سامانه                                                              |
| ۲-۲ شماره تماس                                                                 |
| ۲-۳ ورود کد تایید ، تعیین نوع مشتری و کد/ شناسه ملی                            |
| ۴-۲ پرداخت هزینه ثبتنام                                                        |
| ۵-۲ اطلاعات هویتی                                                              |
| ۲-۶ اطلاعات نماینده                                                            |
| ۲-۲ اطلاعات ارتباطی                                                            |
| ۲–۸ کدهای سهامداری                                                             |
| ۲-۹ اطلاعات شغلی                                                               |
| ۲۰–۱۰ اطلاعات مالی                                                             |
| ۲-۱۱ اطلاعات حساب بانکی                                                        |
| ۲۴-۱۲ بررسی پایانی                                                             |
| ۲۴۲۲ تعهدات                                                                    |
| ۳- شروع استعلام گیری و دریافت نتیجه استعلام                                    |
| ۱–۳ استعلام اطلاعات هویتی                                                      |
| ۲-۳ استعلام اطلاعات بانکی                                                      |

| ۲۷ | ۳-۳ استعلام اطلاعات بورسی (کد سهامداری) |
|----|-----------------------------------------|
| ۲۸ | ۴- انتخاب مرکز احراز هویت۴              |

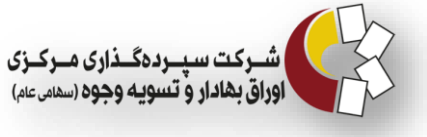

# تغییرات نسخ این سند

| تغييرات نسخه                                      | تاريخ انتشار | شماره نسخه (کد مستند) |
|---------------------------------------------------|--------------|-----------------------|
| نسخه اولیه راهنمای کاربری ثبت نام مشتریان در سجام | ۱۳۹۸/۰۷/۱۰   | FRN-SJM-DOC-UGD-1.0   |
|                                                   |              |                       |
|                                                   |              |                       |

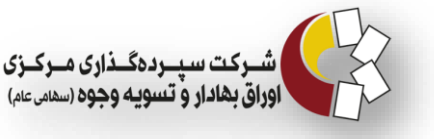

#### مقدمه

شرکت سپرده گذاری مرکزی اوراق بهادار و تسویه وجوه، به منظور ارائه خدمات زیرساختی یکپارچه و فراگیر به فعالان بازار سرمایه، به ویژه سرمایه گذاران حقیقی و حقوقی و خدمت دهی به تمامی ارکان بازار، نهادهای مالی، و ناشران سامانه جامع اطلاعات مشتریان (سجام) را راهاندازی کرده است.

این سامانه در راستای اجرای قانون مبارزه با پولشویی(مصوب۱۳۸۶) و قانون مبارزه با تأمین مالی تروریسم (مصوب۱۳۹۴) راه اندازی شده است.

مطابق ضوابط حاکم، اخذ هر گونه خدمات پایه برای تمامی مشتریان حقیقی و حقوقی منوط به شناسایی و ثبت اطلاعات اشخاص مذکور در سامانه میباشد. با راه اندازی این سامانه هر شخص تنها با یکبار ثبت نام و شناسایی در سامانه امکان برخورداری از کلیه خدمات بازار سرمایه را خواهد داشت.

بدیهی است محرمانگی اطلاعات اعلامی از سوی اشخاص، در چارچوب قوانین و مقررات حاکم، محفوظ خواهد بود.

#### محدوده

هدف از ارائهی این سند معرفی بخشهای به هم پیوستهای است که مجموعاً سامانه سجام را شکل میدهند. محدوده این سند، شرح کلی عملیات و اطلاعات لازم برای ثبتنام، ویرایش اطلاعات و همچنین بازیابی کد پیگیری در سامانه است.

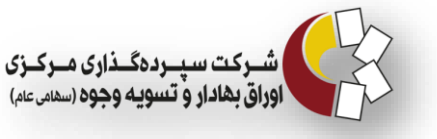

#### سامانه سجام

سجام (سامانه جامع اطلاعات مشتری)، سامانهای است که شخص پس از یک بار ثبت نام در آن، میتواند به تمام سرویسهای بازار سرمایه دسترسی داشته باشد و در هیچ یک از مراجعات ایشان جهت استفاده از سرویسهای کلیه نهادهای مالی، اعم از کارگزاری، صندوقهای سرمایه گذاری، شرکتهای تأمین سرمایه و ... نیاز به احراز هویت مجدد ندارد.

- تنها با یک بار ثبت نام کردن در سامانه سجام، قادر خواهید بود: به تمامی سرویسهای بازار سرمایه دسترسی داشته باشید.
  به تمامی سرویسهای بازار سرمایه استفاده نمایید .
  بارسال تمامی اسناد، مدارک، اعلان، اخطارها، مکاتبات و مراسلات بر اساس اطلاعات ارتباطی ارائه شده از سوی شما در سامانه سجام انجام می گیرد.
- ✓ تغییرات اطلاعات ارتباطی از جمله نشانی محل سکونت و اقامتگاه خود را مستقیما اعمال نمایید.
- ✓ شماره حساب خود را حسب صلاح دید بر حسب قوانین تغییر دهید. پرداخت کلیه مطالبات و عایدی نقدی شما در بازار سرمایه به شماره حساب اعلامی متعلق به شما در سامانه سجام واریز خواهد شد..

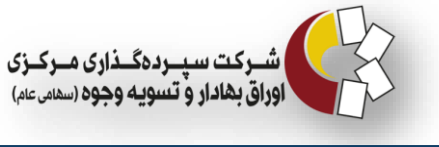

## **۱- ویژگیهای سامانه سجام**

سامانه سجام شامل ویژگیهای زیر میشود:

سهولت
 امنیت
 دسترسپذیری
 دسترسپذیری
 یکپارچگی
 یکپارچگی
 سرعت
 مرجعیت
 مرجعیت
 مرجعیت
 شفافیت
 محت

### ۲- گامهای مورد نیاز برای تکمیل فرآیند ثبتنام

وضعیت اولیه
 تکمیل فرمها
 تأیید استعلام و دریافت کد پیگیری
 مراجعه به یکی از مراکز احراز هویت منتخب
 احراز هویت نزد مرکز احراز هویت

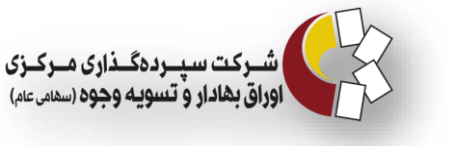

### ثبتنام در سامانه سجام

### 1- مراحل ثبتنام

 در سجام" به نشانی: https://profilesejam.csdiran.ir ۲) وارد کردن شماره تلفن همراه بدون صفر (مثال: ۹۱۲۱۲۳۴۵۶۷) ۳) ورود کد امنیتی ۴) ارسال کد تأیید ۴ رقمی از طریق پیامک به مشتری ۵) وارد کردن کد تأیید ۴ رقمی (در صورت عدم دریافت کد تایید از ارسال مجدد کد استفاده شود) ۶) تعیین نوع مشتری ✓ حقيقي ايراني ✓ حقوقی ایرانی ۷) ورود کد ملی/ شناسه ملی (۱۰ رقم با احتساب صفرهای اول مثال: ۰۰۱۲۳۴۵۶۷۸) ۸) ورود کد امنیتی ۹) تعیین اصیل یا نمایندهدار بودن شخص ثبت نام کننده ۱۰) اعلام هزینه ثبتنام در سجام ۱۱) پرداخت آنلاین هزینه از طریق درگاه بانکی ١٢) ورود اطلاعات هويتي ۱۳) انتخاب اصیل یا نمایندهدار در صورت ثبت نام نمایندهدار: ۱-۱۳) ورود کد ملی نمایندهای که راستی آزمایی شده (کدپیگیری دریافت کرده) ۲-۱۳) ارسال کد تایید به موبایل نماینده

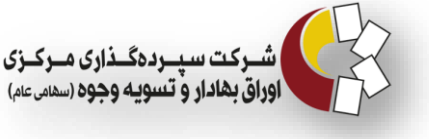

۳–۱۳) ورود کد تایید در محل مورد نظر
۳–۱۳) انتخاب نوع مدرک اثبات کننده سمت و تاریخ انقضا نمایندگی
۲ ولی: ارسال تصویر اصل شناسنامه و کارت ملی فرزند و شناسنامه و کارت ملی ولی (پدر). در صورت دارا بودن توضیحات ،تصویر صفحه توضیحات نیز لازم می باشد
۲ قیم: ارسال اسکن صفحه اول شناسنامه و کارت ملی قیم-اسکن اصل شناسنامه و
۷ قیم: ارسال اسکن صفحه اول شناسنامه و کارت ملی قیم-اسکن اصل شناسنامه و
۲ وکیل: ارسال اسکن صفحه اول شناسنامه و کارت ملی قیم-اسکن اصل شناسنامه و
۲ وکیل: ارسال اسکن صفحه اول شناسنامه و کارت ملی قیم-اسکن اصل شناسنامه و
۲ وکیل: ارسال اسکن صفحه اول شناسنامه و کارت ملی قیم-اسکن اصل شناسنامه و
۲ وکیل: ارسال اسکن صفحه اول شناسنامه و کارت ملی وصی - اسکن صفحه اول شناسنامه و کارت ملی وکیل و موکل - تصویر گواهی استمرار اعتبار وکالتنامه از دفترخانه مربوطه
۲ وصی: ارسال اسکن صفحه اول شناسنامه و کارت ملی وصی - اسکن صفحه اول شناسنامه و کارت ملی وصی - اسکن صفحه اول شناسنامه و کارت ملی وصی - اسکن صفحه اول شناسنامه و کارت ملی وصی - اسکن صفحه اول شناسنامه و کارت ملی وصی - اسکن مفحه اول شناسنامه و کارت ملی وکیل و موکل - تصویر گواهی استمرار اعتبار وکالتنامه از دفترخانه مربوطه
۲ وصی: ارسال اسکن صفحه اول شناسنامه و کارت ملی وصی - اسکن صفحه اول شناسنامه و کارت ملی وصی - اسکن صفحه اول شناسنامه و کارت ملی وصی - اسکن صفحه اول شناسنامه و کارت ملی شخص

مگابایت باشد. همچنین فایلهایی از نوع jpeg ،jpg ،png و pdf قابل قبول است)

- ۱۴) ورود اطلاعات ارتباطی
  - ۱۵) ورود اطلاعات شغلي
  - ۱۶) ورود اطلاعات مالی
  - ۱۷) ورود اطلاعات بانکی
- ۱۸) راستی آزمایی اطلاعات ثبت شده
- ۱۹) نتيجه استعلام از مراجع ذيصلاح
- ارسال نتیجه استعلام از طریق پیامک به مشتری ✓ استعلام موفق: ارسال کد پیگیری ✓ استعلام ناموفق: ارسال مشکل موجود و مراجعه به بخش ویرایش اطلاعات

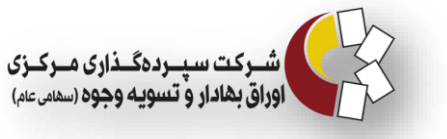

۲۰) انتخاب مراکز احراز هویت منتخب

مراجعه به بخش "لیست مراکز احراز هویت منتخب" و مشاهده شعبه، آدرس و اطلاعات مراکز احراز

هويت منتخب

- ۲۱) مراجعه حضوری به مرکز احراز هویت و ارائه کارت ملی
  - ۲۲) انجام عمليات احراز هويت

ثبت تصویر چهره، امضا و اثر انگشت مشتری و تأیید احراز هویت ایشان

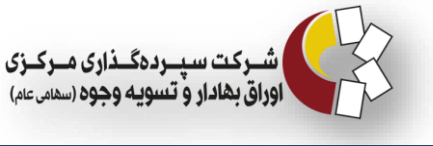

### **1-1 فرآیند تکمیل فرمها در سامانه سجام**

- این بخش شامل مراحل زیر است:
- .1 تكميل اطلاعات هويتى
- ۲. انتخاب اصیل/ نمایندهدار
- ۳. تكميل اطلاعات ارتباطي
- ۴. تکمیل کدهای سهامداری
  - ۵. تکمیل اطلاعات شغلی
  - ۶. تکمیل اطلاعات مالی
- ۷. تکمیل حسابهای بانکی
  - ۸. تعهدات

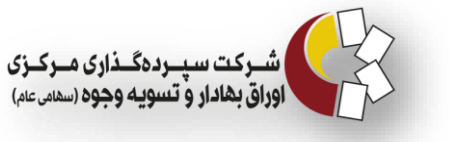

# ۲- راهنمای گام به گام ثبت نام مشتری حقیقی ایرانی و تکمیل فرمها در سامانه سجام

### ۲-۱ ورود به سامانه

با مراجعه به آدرس <u>https://profilesejam.csdiran.ir</u> و انتخاب گزینه "ثبت نام در سجام"، وارد بخش ثبت نام شوید.

| € ورود به سجام<br>                                                                                                    | 11/1 |
|----------------------------------------------------------------------------------------------------|------|
| قابل تمجه فعالان بانار سرمايه ايران                                                                                                    | *    |
| شکت سیده گذای مکنی اوراق دولال و تسویه وجود به منظور ایانه خدوات زیرساخت یک ارجه و فراگی به فوالایر بانار سروایه به مدفو سروایه گذارای حقیق                                                                                                    |      |
| سرع سپرده عبری مردی اورای بهدار و عسویه وجود به سطور ارام حسف ویرسختی مغربه و عرامیر به عنار عرامید به ویرد سرمیه عداران حقیقی<br>و حقوقی و ایجاد درگاه واحد خدمات دهی به تمامی ارکان بازار، نهادهای مالی، ناشران و مخصوصا سرمایه گذاران حقیقی و حقوقی، راه اندازی سامانه جامع<br>اطلاعات مشتریان(سجام) را اعلام می نماید.                                                                                               | ۵    |
| این سامانه در راستای قوانین و مقررات حوزه مبارزه با پولشویی و تامین مالی تروریسم راه اندازی شده است.                                                                                                    |      |
| مطابق ضوابط حاکم، اخذ هرگونه خدمات پایه برای تمامی مشتریان حقیقی و حقوقی منوط به ثبت اطلاعات و شناسایی اشخاص مذکور می باشد. با راه<br>اندازی این سامانه هر شخص، تنها با یک بار ثبت اطلاعات و شناسایی امکان برخورداری از کلیه خدمات بازار سرمایه را خواهد داشت.<br>بدیهی است محرمانگی اطلاعات اعلامی از سوی اشخاص، در چارچوب قوانین و مقررات حاکم، محفوظ خواهد بود.<br><b>گام های مورد نیاز برای تکمیل فرآیند ثبت نام</b> | ?    |
| ک کی بیگیری مراجعه به مراکز احراز هویت نزد مراکز احراز هویت تایید سهامدار در سجام و دریافت کد پیگیری مراجعه به مراکز احراز هویت نزد مراکز احراز هویت تایید سهامدار در سجام که شبت نام در سجام                                                                                                    |      |
| شرکت سیرده گذاری مرکزی اوراق بهادار و تسویه وجوه<br>تلفن پشتیبانی سامانه سجام:۱۶۶۱-۱۶۶۱                                                                                                    |      |
|                                                                                                    |      |

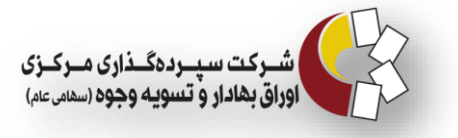

## ۲-۲ شماره تماس

در این قسمت، شماره تلفن همراه خود را بدون صفر اول و کد امنیتی، وارد کرده و با فشردن دکمه "دریافت کد تایید" منتظر ارسال کد تایید از طریق پیامک بمانید.

| خروج | · (* )                                                                                                    | 244 |
|------|----------------------------------------------------------------------------------------------------|-----|
|      | / plaw                                                                                                    | Ø   |
|      | ئېت ئام                                                                                                    | ľ   |
|      | · · · · · · · · · · · · · · · · · · ·                                                                                                    | ۲   |
|      | شماره تلفن همراه: (ندون صنر)<br>۹۱۲۹۸۷۶۵۴۳                                                                                                    | ٥   |
|      | 248262                                                                                                    |     |
|      | (کلیک بروی تصویر چهت بروزسانی)<br>۲۴۸۲۶۷<br>الا دریافت کد تابید                                                                                                    | ?   |
|      | <ul> <li>با توجه به اینکه کلیه اطلاع رسانی هامکاتبات و اخطار ها از طریق شماره تلفن همراه اعلامی در این مرحله ارسال خواهد شد، لذا ضروری است شماره تلفن همراه اعلامی در این مرحله<br/>متعلق به فرد ثبت نام شونده باشد، درغیر این صورت تمامی مسئولیت های ناشی از آن بر عهده شخص ثبت نام کننده خواهد بود.</li> </ul> |     |
|      | شرکت سپرده گذاری مرکزی اوراق بهادار و تسویه وجوه<br>تلفن پشتیبانی سامانه سجام:۱۶۶۶-۹۱ه                                                                                                    |     |
|      |                                                                                                    |     |

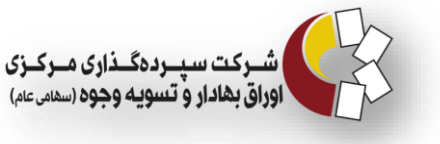

### ۲-۳ ورود کد تایید ، تعیین نوع مشتری و کد/ شناسه ملی

در این قسمت، کد تأیید ۴ رقمی ارسال شده به تلفن همراه، نوع مشتری، کد/ شناسه ملی و کد امنیتی را وارد کرده و دکمه تایید را فشار دهید.

در صورتی که موفق به دریافت کد تأیید نشدهاید میتوانید با انتخاب دکمه ارسال مجدد کد تایید، مجددا

| ) خروج | 2                   |                                                                                         | 2/1 |
|--------|---------------------|-----------------------------------------------------------------------------------------|-----|
|        | سجام /              |                                                                                         |     |
|        | کد تایید/ نوع مشتری |                                                                                         | Ø   |
|        | 2                   | (R)                                                                                     | ۲   |
|        |                     | <ul> <li>کد تایید بیامک شده)</li> <li>۲۰۰۰ ۲۰۰۰ ۲۰۰۰ ۲۰۰۰ ۲۰۰۰ ۲۰۰۰ ۲۰۰۰ ۲۰۰</li></ul>  | ۵   |
|        |                     | انطفا در صورت عدم دریافت کد تایید از <u>ایسال مجدد کد</u> استفاده کنید.<br>هر در مر     |     |
|        |                     | <ul> <li>وح مستری:</li> <li>حقیقی ایرانی</li> </ul>                                     | ?   |
|        |                     | * کد ملی /شناسه ملی:<br>۱ ۷ ه۰۰۰۰ ۴۲                                                    |     |
|        |                     | 7     -55-8       (رای لمورد جهت روز سار)                                               |     |
|        |                     | ۷۱۶۵۵۸ ۷                                                                                |     |
|        |                     |                                                                                         |     |
|        |                     | شرکت سپرده گذاری مرکزی اوراق بهادار و تسویه وجوه<br>تلفن پشتیبانی سامانه سجام:۱۹۶۱-۲۶۱ه |     |

کد تایید دریافت نمایید.

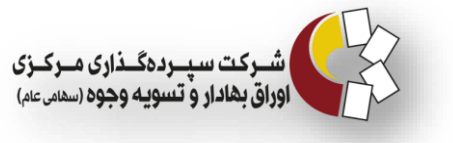

#### ۲-۴ پرداخت هزینه ثبتنام

در این مرحله کارمزد ثبتنام شما نمایش داده می شود که با انتخاب یکی از درگاههای پرداخت بانک ملت یا ملی می توانید نسبت به پرداخت آن اقدام کنید. پس از پرداخت کارمزد، به مرحله تکمیل اطلاعات می روید که در ادامه به توضیح هر یک می پردازیم.

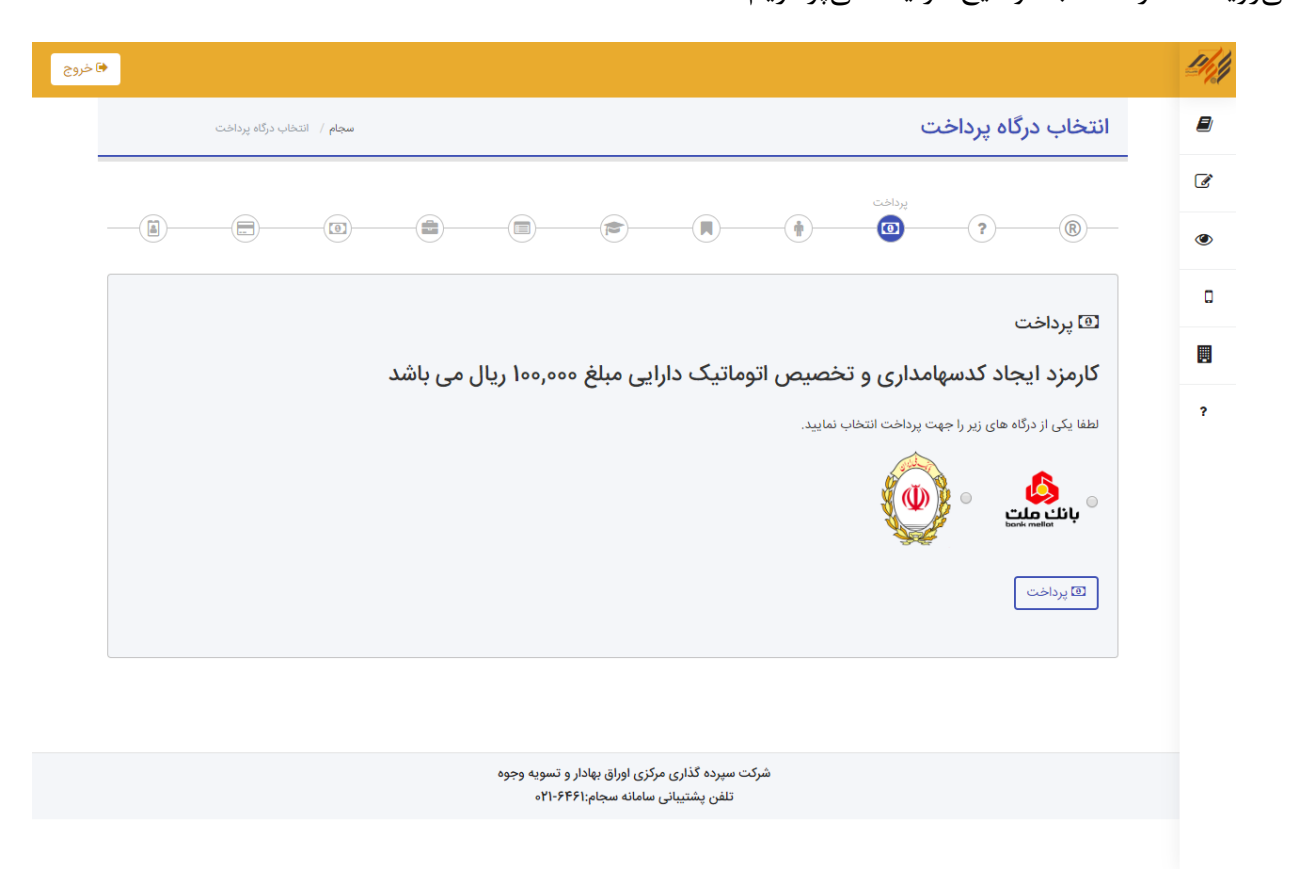

#### ۵-۲ اطلاعات هویتی

در این بخش، انطباق مشخصات اعلامی با مندرجات کارت ملی الزامی است. نکاتی که مربوط به این بخش می شود شامل موارد زیر است:

- وارد کردن نام، نام خانوادگی، تاریخ تولد، جنسیت، نام پدر، شماره شناسنامه، کد ملی، محل
   صدور، محل تولد، و سری و سریال شناسنامه در این بخش الزامی است (پرکردن اطلاعات
   ستارهدار الزامی است).
  - الله خانوادگی اگر شامل پسوند یا پیشوند می اشد باید آن را وارد کنید.

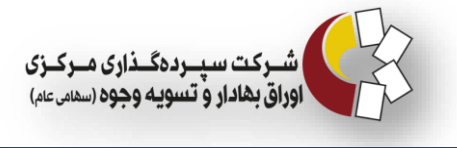

حتما اطلاعات خواسته شده را دقیق وارد کنید.

| سجام / اطلاعات هویتی    |                          |                                                               | 占 اطلاعات ھویتی                                          |
|-------------------------|--------------------------|---------------------------------------------------------------|----------------------------------------------------------|
|                         |                          |                                                               |                                                          |
| à0                      |                          | اطلاعات هویتی                                                 |                                                          |
| * جنسیت:                | * تاریخ تولد پاک کردن    | * نام خانوادگی                                                | * نام                                                    |
| نې                      | ۱۳۶۰/۰۷/۰۲               | امیری                                                         | مريم                                                     |
| * محل صدور              | * کد ملی                 | * شماره شناسنامه                                              | * نام پدر                                                |
| تهران                   | °£\⊁#¥≉\/                | ነሃሥ۴                                                          | احمد                                                     |
|                         |                          | <ul> <li>* سری و سریال شناسنامه:</li> <li>۸۳۳۷ (۱)</li> </ul> | * محل تولد                                               |
|                         |                          |                                                               | 0,4                                                      |
| ✓ تاييد/ادامه مرحله بعد |                          |                                                               |                                                          |
|                         |                          | ت ملی الزامی است .                                            | <ul> <li>انطباق مشخصات اعلامی با مندرجات کارد</li> </ul> |
|                         |                          |                                                               |                                                          |
|                         |                          |                                                               |                                                          |
|                         |                          |                                                               |                                                          |
|                         | وراق بهادار و تسویه وجوه | شرکت سپرده کذاری مرکزی ا                                      |                                                          |

حتما از یک کیبورد فارسی (نه عربی) استاندارد استفاده کنید.

#### ۶-۲ اطلاعات نماینده

اطلاعات وارد شده در ثبت نام می توانند متعلق به شخص شما به عنوان "اصیل" باشند و یا ممکن است شما به عنوان نماینده قانونی فردی دیگر نسبت به وارد کردن اطلاعات در سامانه اقدام فرمائید.

"نماینده قانونی" ممکن است به صورت یکی از حالتهای زیر باشد:

- . "وکیل": که به نمایندگی از شخصی که وکالت او را به عهده دارد اقدام به ثبتنام شخص میکند.
- ۲. "ولی": که شامل پدر یا پدربزرگ فرزندان صغیر که هنوز به سن قانونی نرسیدهاند اقدام به ثبتنام کند.

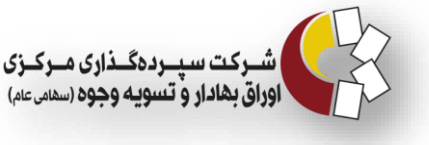

- ۳. "قیم": کسی است که به موجب حکم قضائی ذیصلاح، سرپرستی فرد یا افرادی را برعهده دارد
   ۲. که خودشان نمی توانند معامله کنند و از نظر قانونی محجور تلقی می شوند.
  - ۴. "وصی": براساس وصیت کسی که فوت شده به انجام کاری برای متوفی مأمور شده است.
- لازم به ذکر است نماینده قانونی خود باید قبلاً در سامانه ثبتنام کرده و کد پیگیری دریافت
   کرده باشد.

اگر میخواهید به عنوان شخص حقیقی اصیل در سامانه ثبتنام کنید، در این قسمت گزینه اصیل را انتخاب کرده و به مرحله بعد بروید. اما اگر میخواهید به عنوان نماینده قانونی، شخص دیگری را ثبتنام کنید میبایست گزینه "نماینده قانونی" را انتخاب کنید.

پس از انتخاب گزینه نماینده قانونی، کد ملی نماینده را میبایست جهت بررسی در جای خود وارد کنید. در صورتی که نماینده راستیآزمایی شده و اصیل باشد، کد تایید به او ارسال میشود که باید در جای خود وارد کنید.

سپس باید نوع مدرک اثبات کننده سمت را انتخاب و تاریخ انقضاء نمایندگی را وارد و مدارک موردنیاز را بارگذاری کنید. حجم مجموع فایلهایی که در این قسمت آپلود می کنید باید بیشتر از ۱۰ کیلوبایت و کمتر از ۲ مگابایت باشد. همچنین فایلهایی از نوع jpeg، png و pdf قابل قبول است.

و در ادامه باید دکمه "ذخیره/ ادامه گام بعدی" را فشار دهید.

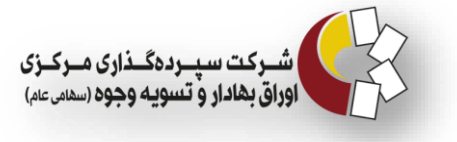

شخص اصيل

| ا خروج |                                                                                                    | 14 |
|--------|----------------------------------------------------------------------------------------------------|----|
|        | اطلاعات نماینده سجم / اطلاعات نماینده                                                                                                    |    |
|        | سمت و شرایط نماننده                                                                                                    | ľ  |
|        |                                                                                                    | ۲  |
|        | antilet het Assessed                                                                                                    | ۵  |
|        | اطلاعات وارده می تواند متعلق به شخص شما به عنوان اصیل باشد و یا اینکه ممکن است شما به عنوان ((نماینده قانونی)) فرد دیگری نسبت به ورود اطلاعات در این سامانه اقدام فرمایید.<br>((نماینده قانونی))مکری است به یک با نه التمامی نیز اشد :                                                                                                    |    |
|        | ((وکیل)) که به نمایندگی از کسی که وکالت او را به عهده دارد (موکل) اقدام نماید.<br>((ولی قهری)) که عرارت است از پدر یا پدر بزرگ فرزندان صغیر که هنوز به سن قانونی نرسیده اند .<br>((وصی)) که بر اساس وصیت کسی که فوت تموده به انجام کاری برای ((فرد فوت شده)) (متوفی) مامور شده است .<br>((قیم)) کسی که به موجب حکم مقام قضایی ذیصلاح سرپرستی فرد یا افرادی را بر عهده دارد که خودشان نمی توانند معامله کنند و از نظر قانونی محجور تلقی می شوند.<br>(بارین شما بر اساس اینکه اظلاعات خودتان را وارد سامانه می کنید یا اینکه به عنوان نماینده قانونی می خواهید اظلاعات فرد دیگری را وارد نمایید باید گزینه مورد نظر خود را انتخاب نمایید.<br>امپل اساس اینکه اظلاعات خودتان را وارد سامانه می کنید یا اینکه به عنوان نماینده قانونی می خواهید اطلاعات فرد دیگری را وارد نمایید باید گزینه مورد نظر خود را انتخاب نمایید.<br>امپل اسی اساس اینکه اظلاعات خودتان را وارد سامانه می کنید یا اینکه به عنوان نماینده قانونی می خواهید اطلاعات فرد دیگری را وارد نمایید باید گزینه مورد نظر خود را انتخاب نمایید.<br>امپل اسی اینکه اظلاعات خودتان را وارد سامانه می کنید یا اینکه به عنوان نماینده قانونی می خواهید اطلاعات فرد دیگری را وارد نمایید باید گزینه مورد نظر خود را انتخاب نمایید.<br>(میرک سپرده گذاری مرکزی اوراق بهادار و تسویه وجوه | ?  |
|        |                                                                                                    |    |

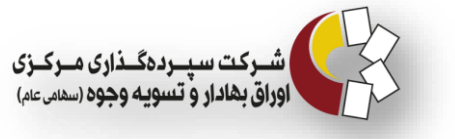

#### شخص نماینده

| avoidat collexibil. 7 alas                                    |                                                                                                    |                                                                                                    | اطلاعات نعادتهم                                                                                                    |
|---------------------------------------------------------------|----------------------------------------------------------------------------------------------------|----------------------------------------------------------------------------------------------------|----------------------------------------------------------------------------------------------------|
| سجام / اطلاعات ساینده                                         |                                                                                                    |                                                                                                    | اطلاعات تماينده                                                                                                    |
|                                                               |                                                                                                    | and that A                                                                                                    |                                                                                                    |
| (ā) (0)                                                       |                                                                                                    |                                                                                                    | )(?)(®)                                                                                                    |
|                                                               |                                                                                                    |                                                                                                    |                                                                                                    |
|                                                               |                                                                                                    |                                                                                                    |                                                                                                    |
|                                                               |                                                                                                    |                                                                                                    | 🗖 سمت و شرایط نماینده                                                                                                    |
| اطلاعات در این سامانه اقدام فرمایید.                          | ا به عنوان ((نماینده قانونی)) فرد دیگری نسبت به ورود                                                                                                    | ، شما به عنوان اصیل باشد و یا اینکه ممکن است شما<br>مالتواب نیر باشد :                                                                                                    | اطلاعات وارده می تواند متعلق به شخص<br>((نوارنده قانونی))ومک راست رو یک را:                                                                                                    |
|                                                               |                                                                                                    | ت او را به عهده دارد (موکل) اقدام نماید.                                                                                                    | ((وکیل)) که به نمایندگی از کسی که وکاله<br>((وکیل)) که به نمایندگی از کسی که وکاله                                                                                                    |
|                                                               | اند .                                                                                                    | ر بزرگ فرزندان صغیر که هنوز به سن قانونی نرسیده ا                                                                                                    | ((ولی قهری)) که عبارت است از پدر یا پد                                                                                                    |
| جو، تلقہ مے ، شوند                                            | ی) مامور شده است .<br>که خودشان نمی توانند معامله کنند و از نظر قانونی مح                                                                                    | ت نموده به انجام کاری برای ((فرد فوت شده)) (متوف<br>باب ذیصلاح سرپرستی فرد با افرادی را بر عفده دارد ک                                                                          | ((وصی)) که بر اساس وصیت کسی که فر<br>((قیم)) کسی که به موجب حکم مقام قض                                                                                                    |
| .برر علی می مورد.<br>اید گزینه مورد نظر خود را انتخاب نمایید. | قانونی می خواهید اطلاعات فرد دیگری را وارد نمایید ب                                                                                                    | ایی دیست می کنید یا اینکه به عنوان نماینده<br>تان را وارد سامانه می کنید یا اینکه به عنوان نماینده                                                                              | بنابراین شما بر اساس اینکه اطلاعات خود                                                                                                    |
|                                                               |                                                                                                    |                                                                                                    |                                                                                                    |
|                                                               |                                                                                                    |                                                                                                    |                                                                                                    |
|                                                               |                                                                                                    | •                                                                                                    | نماينده قانونى                                                                                                    |
|                                                               |                                                                                                    |                                                                                                    |                                                                                                    |
|                                                               |                                                                                                    |                                                                                                    |                                                                                                    |
|                                                               |                                                                                                    |                                                                                                    |                                                                                                    |
|                                                               |                                                                                                    |                                                                                                    | * کد ملی                                                                                                    |
|                                                               | 1                                                                                                    | پررسی Q                                                                                                    | * کد ملی<br>۲۳ <b>۸۰۵۸۰</b> ۷۶۰                                                                                                    |
|                                                               | I                                                                                                    | بررسی                                                                                                    | * کد ملی<br>۲۳ <b>۸۰۱۸۱۷</b> ۶۰                                                                                                    |
|                                                               | I                                                                                                    | ۹ بررسی                                                                                                    | * کد ملی<br>۲۳ <b>۵۵۵۵۵</b> /۶۰                                                                                                    |
|                                                               | * تاریخ انقضاء نمایندگی: پاک کردن                                                                                                    | Q بررسی Q * نوع مدرک اثبات کننده سمت:                                                                                                    | <ul> <li>* کد ملئ</li> <li>۲۳ ۸۰۳۸۳۶۰</li> <li>۲۳ ۸۰۳۸۳۶۰</li> <li>۲۰ تایید (که تورد بیامک شد)</li> </ul>                                                                                                    |
|                                                               | * تاریخ انقضاء نمایندگی: پاک کردن<br>۱۳۹۸/=۷/۳۰                                                                                                    | ۹ برزسی<br>* نوع مدرک اثبات کننده سمت:<br>وکالت                                                                                                    | <ul> <li>کد ملی</li> <li>۲۲ ۸۰۷۹۹۶۶</li> <li>۲۰ تایید (کد تارید بیامک شد)</li> <li>۲۲ ۸۶۶</li> </ul>                                                                                                    |
| ه از دفترخانه مربوطه                                          | <ul> <li>۲اریخ انقضاء نمایندگی: باک کردن</li> <li>۱۳۹۸/۷۷/۳۰</li> <li>ملی وکیل و موکل - تصویر گواهی استمرار اعتبار وکالتنام</li> </ul>                       | ۹ بررسی<br>بررسی<br>* نوع مدرک اثبات کننده سمت:<br>وکالت<br>وکالت<br>کالت نامه.تصویر اصل صفحه اول شناسنامه و کارت •                                                             | <ul> <li>کد ملی</li> <li>۲۳۸۹۹۹۹۹۹۹۹۹۹۹۹۹۹۹۹۹۹۹۹۹۹۹۹۹۹۹۹۹۹۹۹۹۹۹۹</li></ul>                                                                                                    |
| ، از دفترخانه مربوطه                                          | <ul> <li>۳ تاریخ انقضاء نمایندگی: پاک کردن</li> <li>۱۳۹۸/۰۷/۳۰</li> <li>۱۳۹۸/۰۷/۳۰</li> <li>ملی وکیل و موکل - تصویر گواهی استمرار اعتبار وکالتنام</li> </ul> | ۹ بررسی<br>* نوع مدرک اثبات کننده سمت:<br>وکالت<br>کالت نامه.تصویر اصل صفحه اول شناسنامه و کارت ه<br>د فایل می توانید از ر <b>اهنما</b> استفاده کنید.                           | <ul> <li>* کد ملی</li> <li>۲۳۸۰۸۳۴۶۵</li> <li>۲۳۸۰۸۳۴۶۶</li> <li>۲۳۸۶۶</li> <li>۲۳۸۶۶</li> <li>مدارک مورد نیاز: تصویر تمامی صفحات و</li> <li>مدارک مورد نیاز: تصویر تمامی صفحات و</li> </ul>                                                                                                    |
| ه از دفترخانه مربوطه                                          | * تاریخ انقضاء نمایندگی: یاک کردن<br>۱۳۹۸/۰۷/۳۰<br>بلی وکیل و موکل - تصویر گواهی استمرار اعتبار وکالتنام                                                     | ۹ برزسی<br>* نوع مدرک اثبات کننده سمت:<br>وکالت<br>و کالت<br>د فایل می توانید از راهنما استفاده کنید.<br>خاپ شده است.                                                           | <ul> <li>* کد ملی</li> <li>۲۲۸۵۰۵۳۵۹ ۲۲</li> <li>۲۲۸۵۰۵۹۵۹۹۹۹۹۹۹۹۹۹۹۹۹۹۹۹۹۹۹۹۹۹۹۹۹۹۹۹۹۹۹۹</li></ul>                                                                                                    |
| ه از دفترخانه مربوطه                                          | * تاریخ انقضاء نمایندگی: یاک کردن<br>۱۳۹۸/۰۷/۳۰<br>ملی وکیل و موکل - تصویر گواهی استمرار اعتبار وکالتنام                                                     | ۹ بررسی<br>* نوع مدرک اثبات کننده سمت:<br>وکالت<br>بالت نامه تصویر اصل صفحه اول شناسنامه و کارت ه<br>د فایل می توانید از ر <u>اهنما</u> استفاده کنید.<br>خاب شده است.           | <ul> <li>کد ملی</li> <li>۲۲۴۸۰۳۳۶۵</li> <li>۲۲۳۸۰۳۳۶۵</li> <li>۲۳۸۶۶</li> <li>۸۰۱۵۵ مورد نیاز: تصویر تمامی صفحات و</li> <li>۸۰۱۵۵ مورد نیاز: تصویر تمامی صفحات و</li> <li>۱۳۵۹ انتخاب فیل</li> </ul>                                                                                                    |
| ه از دفترخانه مربوطه                                          | <ul> <li>۲اریخ انقضاء نمایندگی: پاک کردن</li> <li>۱۳۹۸/۰۷/۳۰</li> <li>۱۳۹۸/۰۷/۳۰</li> <li>بلی وکیل و موکل - تصویر گواهی استمراز اعتبار وکالتنام</li> </ul>   | ۹ برزسی<br>* نوع مدرک اثبات کننده سمت:<br>وکالت<br>کالت نامه.تصویر اصل صفحه اول شناسنامه و کارت ه<br>خاب شده است.<br>اشد.                                                       | <ul> <li>کد ملئ</li> <li>۲۲۸۰۷۹۷۶۵</li> <li>۲۲۸۰۷۹۷۶۵</li> <li>۲۲۸۶۶</li> <li>۷۳۸۶۶</li> <li>مدارک مورد نیاز: تصویر تمامی صفحات و<br/>مدارک مورد نیاز: تصویر تمامی صفحات و<br/>ایل انتخاب فایل تعداد ۱ فایل انت<br/>حجم هر قابل باید کمتر از ۲ مگابایت م</li> </ul>                                                                                                    |
| ه از دقترخانه مربوطه                                          | <ul> <li>۳ تاریخ انقضاء نمایندگی: باک کردن</li> <li>۱۳۹۸/۷۷/۳۰</li> <li>۱۳۹۸/۷۷/۳۰</li> <li>بلی وکیل و موکل - تصویر گواهی استمراز اعتبار وکالتنام</li> </ul> | ۹ بررسی<br>* نوع مدرک اثبات کننده سمت:<br>وکالت<br>وکالت نامه تصویر اصل عفحه اول شناسنامه و کارت ه<br>د فایل می توانید از را <u>هنما</u> استفاده کنید.<br>خاب شده است.<br>اشد.  | <ul> <li>کد ملی</li> <li>۲۳۸۹۷۹۹۵ ۲۹</li> <li>۲۳۸۹۹۹۹۹۹۹۹۹۹۹۹۹۹۹۹۹۹۹۹۹۹۹۹۹۹۹۹۹۹۹۹۹۹۹۹</li></ul>                                                                                                    |
| ه از دفترخانه مربوطه<br>از دفترخانه مربوطه<br><b>+</b> افزودن | <ul> <li>* تاریخ انقضاء نمایندگی: پاک کردن</li> <li>۱۳۹۸/۰۷/۳۰</li> <li>۱۳۹۸/۰۷/۳۰</li> <li>بلی وکیل و موکل - تصویر گواهی استمرار اعتبار وکالتنام</li> </ul> | ۹ بررسی<br>* نوع مدرک اثبات کننده سمت:<br>وکالت<br>وکالت نامه.تصویر اصل صفحه اول شناسنامه و کارت و<br>د فایل می توانید از را <u>هنما</u> استفاده کنید.<br>خاب شده است.<br>اشد.  | <ul> <li>۲۲ ملی</li> <li>۲۲ ملی</li> <li>۲۲ می ۲۷۴ می ۲۰۰۰</li> <li>۲۲ می ۲۰۰۰</li> <li>۲۳۸۶</li> <li>۲۳۸۶</li> <li>۲۳۸۶</li> <li>۲۳۸۶</li> <li>۲۳۸۶</li> <li>۲۳۵۰ مدارک مورد نیاز: تصویر تمامی صفحات و<br/>مدارک مورد نیاز: تصویر تمامی صفحات و<br/>مدارک مورد نیاز: تصویر مدرک مدرم مدرم مدرم مدرم مدرم مدرم مدر</li></ul> |
| ه از دفترخانه مربوطه<br>از دفترخانه مربوطه                    | * تاریخ انقضاء نمایندگی: یاک کردن<br>۱۳۹۸/۰۷/۳۰<br>ملی وکیل و موکل - تصویر گواهی استمرار اعتبار وکالتنام                                                     | ۹ بررسی<br>* نوع مدرک اثبات کننده سمت:<br>وکالت<br>کالت نامه،تصویر اصل صفحه اول شناسنامه و کارت ه<br>د فایل می توانید از راهنما استفاده کنید.<br>خاب شده است.<br>باشد.          | * کد ملی<br>۲۳********<br>* کد تایید (ک تایید بیانک شد)<br>۲۳۸۶۶<br>۲۳۸۶۶<br>۱۰ فایل ورودی : در صورت انتخاب چا<br>۱۰ فایل ورودی : در صورت انتخاب چا<br>۱۰ میل ورودی : در صورت انتخاب چا                                                                                                    |
| ه از دفترخانه مربوطه<br>+ افزودن                              | * تاریخ انقضاء نمایندگی: یاک کردن<br>۱۳۹۸/۵۷/۳۰<br>ملی وکیل و موکل - تصویر گواهی استمرار اعتبار وکالتنام                                                     | ۹ بررسی<br>* نوع مدرک اثبات کننده سمت:<br>وکالت<br>بگالت نامه،تصویر اصل صفحه اول شناسنامه و کارت ه<br>د فایل می توانید از ر <u>اهنما</u> استفاده کنید.<br>خاب شده است.<br>باشد. | <ul> <li>کد ملئ</li> <li>۲۲۴۸۰۷۹۷۶۰</li> <li>۲۲۴۸۰۷۹۷۶۰</li> <li>۲۷۳۸۶</li> <li>۲۷۳۸۶۶</li> <li>مدارک مورد نیاز: تصویر تمامی عفحات و<br/>مدارک مورد نیاز: تصویر تمامی عفحات و<br/>قابل ورودی : در صورت انتخاب چا<br/>عداد اغایل انت<br/>عداد اغایل انت<br/>بازگذاری نوع مدرک: فقط فرمت png</li> </ul>                                                                                                    |

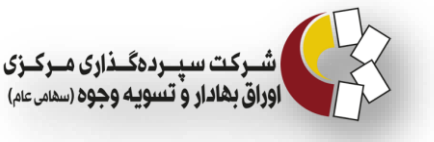

#### ۲-۷ اطلاعات ارتباطی

ارسال تمامی مراسلات پستی و هرگونه اسناد، مدارک، اخطار و اعلان، تنها به نشانیای که در این بخش ثبت می کنید صورت خواهد گرفت. بدیهی است نشانی پستی باید با کد پستی مندرج در کارت ملی شما منطبق باشد. ( مطابق ماده ۱۱ دستورالعمل نحوه ارسال اسناد و مدارک مربوط به بازار سرمایه به نشانی پستی مشتریان مصوب ۱۳۹۰ شورای عالی مبارزه با پولشویی) اصلاح نشانی و کد پستی ثبت شده در سامانه ثبت احوال از طریق مراجعه به سایت همان سازمان امکان پذیر است

نكات مربوط به اين بخش:

- وارد کردن کشور، استان، شهر، خیابان، کوچه، پلاک، کدپستی و تلفن ثابت در این بخش الزامی
   است.
  - الله کوچه را با حروف فارسی وارد کنید.

| سجام / اطلاعات ارتباطی                                                                                        |                                                                                                    |                                                                                                   |                                                                              | 🌭 اطلاعات ارتباطی                                                                                                    |
|----------------------------------------------------------------------------------------------------|----------------------------------------------------------------------------------------------------|---------------------------------------------------------------------------------------------------|------------------------------------------------------------------------------|----------------------------------------------------------------------------------------------------|
|                                                                                                    |                                                                                                    |                                                                                                   |                                                                              | 0                                                                                                    |
|                                                                                                    | رتباطی                                                                                                    |                                                                                                   |                                                                              | )?®                                                                                                    |
| بخش:                                                                                                    | * شهر:                                                                                                    |                                                                                                   | * استان:                                                                     | * کشور                                                                                                    |
| مركزئ                                                                                                    | تهران                                                                                                    | ▼                                                                                                 | تهران                                                                        | ايران                                                                                                    |
| * کد پستی:                                                                                                    | * پلاک:                                                                                                    |                                                                                                   | * کوچە:                                                                      | * خيابان:                                                                                                    |
| ۴۸۱۹۵۵۷۱۵                                                                                                    | ۲۲                                                                                                    |                                                                                                   | اول                                                                          | سعیدی                                                                                                    |
| تلفن همراه(تماس اضطراری):                                                                                     | تلفن ثابت(تماس اضطراری):                                                                                                    |                                                                                                   | * تلفن ثابت:                                                                 | پست الکترونیکی:                                                                                                    |
| • 9 <b>λ</b> 917776057749                                                                                     | ٥٢١                                                                                                    | ۰۲۱ ۲۲۲۲۲۲۲                                                                                       | te                                                                           | st@csdiran.com                                                                                                    |
| لاقتید/ادامه مرحله بعد<br>رفت.<br>عمل نحوه ارسال اسناد و مدارك مربوط به<br>از طریق مراجعه به سایت همان سازمان | ی که در این سامانه ثبت نموده اید صورت خواهد گ<br>هوشمند شما منظبق باشد.( مطابق ماده ۱۱ دستورال<br>نشانی و کد پستی ثبت شده در سامانه ثبت احوال | اخطار و اعلان تنها به همان نشاز<br>مده در این خصوص در کارت ملی<br>, عالی مبارزه با پولشویی) اصلاح | ز هرگونه اسناد ، مدارک ،<br>علامی با اطلاعات اعلام ش<br>ریان مصوب ۱۳۹۰ شورای | <ul> <li>ارسال تمامی مرسولات پستی و نی</li> <li>ضروری است نشانی و کد پستی ا<br/>بازار سرمایه به نشانی پستی مشت<br/>امکانپذیر است.</li> </ul> |
|                                                                                                    |                                                                                                    |                                                                                                   |                                                                              |                                                                                                    |

اطلاعات و موارد خواسته شده را دقیق و با کیبورد فارسی استاندارد وارد کنید.

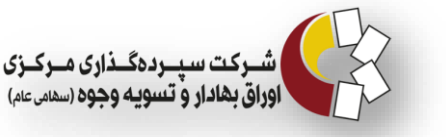

### ۸-۲ کدهای سهامداری

با توجه به تفاوت فرمت کدهای سهامداری در بازارهای مختلف، با انتخاب هر بازار، فرمت آن جهت ورود کد سهامداری نمایش داده میشود.

نحوه وارد كردن اطلاعات به اين صورت است:

- کد سهامداری بورس و فرابورس، شامل دو بخش است که بخش اول شامل سه حرف اول نام
   خانوادگی شخص (که باید با حروف فارسی وارد شود) و بخش دوم شامل یک کد ۵ رقمی است
   که شخص از نهاد مربوطه دریافت کرده است.
- کد سهامداری بورس کالا، شامل یک کد ۵ رقمی است که شخص از بخش مربوطه دریافت کرده
   است.
- کد سهامداری بورس انرژی و برق، شامل سه بخش است که بخش اول شامل سه حرف اول نام
   خانوادگی شخص (که باید با حروف فارسی وارد شود)، بخش دوم شامل یک کد ۵ رقمی دریافت
   شده از واحد مربوطه و بخش سوم نیز شامل یک حرف است.
- کد سهامداری از اطلاعات ضروری ثبتنام نیست. در صورتی که این کد را ندارید، میتوانید دکمه
   "تایید/ ادامه گام بعدی" را فشار دهید.

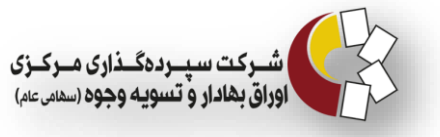

| 🖬 خروج |                                                                                        | 1/1 |
|--------|----------------------------------------------------------------------------------------|-----|
|        | المجام / كدهای سهامداری 📈 كدهای سهامداری                                               |     |
| -      | erstadaum edita 32                                                                     | I   |
|        |                                                                                        | ۲   |
|        | افزودن کد جدید                                                                         |     |
|        | نام بورس / بازار خارج از بورس:<br>نوع بوس با انتخاب کنید 🔹                             |     |
|        |                                                                                        | ?   |
|        | لىست كدها                                                                              |     |
|        | د الم دوس کد سمامداری                                                                  |     |
|        | دم براس کا در الله کا در دری                                                           |     |
|        | ♦ نایید /ادامه نام بقدی                                                                |     |
|        |                                                                                        |     |
|        | شرکت سیرده گذاری مرکزی اوراق بهادار و تسویه وجوه                                       |     |
|        | تلقن پشتیبانی سامانه سجام: ۶۶۶۱-۲۹<br>تلقن پشتیبانی سامانه سجام: ۱۶۶۶۱                 |     |
|        |                                                                                        |     |
|        | شرکت سیرده گذاری مرکزی اوراق بهادار و تسویه وجوه<br>تلفن پشتیبانی سامانه سجام:۲۱-۶۴۶۱ه |     |

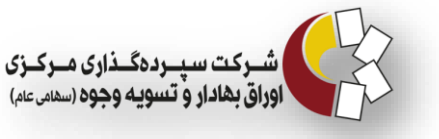

#### ۹-۲ اطلاعات شغلی

- وارد کردن عنوان شغل، آدرس محل کار، تلفن، کد پستی و پست الکترونیکی محل کار در این
   بخش ضروری است. لازم به ذکر است، تلفن شرکت/ موسسه ۸ کاراکتر و کد پستی ۱۰ کاراکتر
   میباشد.
- افراد بیکار، خانهدار و افرادی که محل شغل ثابتی ندارند می توانند تلفن و کد پستی محل سکونت
   خود را وارد کنند.

| ت اطلاعات شغلی<br>هار اطلاعات شغلی<br>هاری از مین از مین از مین از مین از مین از مین از مین از مین از موسعه:<br>هاری شغل:<br>• عنوان شغل:<br>• عنوان سال المان المان الم                                                                                                    |                                                                                           |                                                     |                                                                                                    |                                                                                                    |
|----------------------------------------------------------------------------------------------------|-------------------------------------------------------------------------------------------|-----------------------------------------------------|----------------------------------------------------------------------------------------------------|----------------------------------------------------------------------------------------------------|
| ه عنوان شغل:<br>• عنوان شغل:<br>• عنوان شغل: | سجام / اطلاعات شغلی                                                                       |                                                     |                                                                                                    | 🚘 اطلاعات شغلی                                                                                                    |
| ی این این این این این این این این این ای                                                                                                    |                                                                                           |                                                     |                                                                                                    |                                                                                                    |
| <ul> <li>عنوان شغل:</li> <li>عنوان شغل:</li> <li>تاریخ شروع به کار: پاد کردن</li> <li>تاریخ شروع به کار: پاد کردن</li> <li>تاریخ موسعه:</li> <li>تاریخ موسعه:</li> <li>تاریخ کوچه ۶۰ پاد کا ۲۰۲</li> <li>تاریخ کا ۲۰۶</li> <li>شماره تلفن شرکت / موسسه:</li> <li>توران- ونک، کوچه ۶۰ پاد کا ۲۰۲</li> <li>شماره تلفن شرکت / موسسه:</li> <li>تاریخ (نایز:</li> <li>۲۰ موسسه:</li> <li>تاریخ (نایز:</li> <li>۲۰ موسمه:</li> <li>تاریخ (نایز:</li> <li>۲۰ موسمه:</li> <li>تاریخ (نایز:</li> <li>۲۰ موسمه:</li> <li>۲۰ موسمه:</li> <li>۲۰ موسم:</li> <li>۲۰ موسم:</li></ul>                                                                                                    |                                                                                           | اطلاعات شغلی<br>(                                   | -( <b>A</b> )( <b>†</b> )                                                                                | -(B)(R)(R)(R)(R)                                                                                                    |
| <ul> <li>* عنوان شغل:</li> <li>تاریخ شروع به کار: پاک کردن نام شرکت / موسسه: سمت:</li> <li>کارمند</li> <li>تارین شرکت / موسسه:</li> <li>شماره تلفن شرکت / موسسه: دور نگار:</li> <li>* شماره تلفن شرکت / موسسه: دور نگار:</li> <li>* مماره تلفن شرکت / موسسه: دور نگار:</li> <li>* مماره تلفن شرکت / موسسه: دور نگار:</li> <li>* محمود موسطه: دور نگار:</li> <li>* محمود موسطه: دور نگار:</li> <li>* محمود موسطه: دور نگار:</li> <li>* محمود موسطه: دور نگار:</li> <li>* موسطه: دور نگار:</li> <li>* محمود موسطه: دور نگار:</li> <li>* موسطه: دور نگار:</li> <li>* محمود موسطه: دور نگار:</li> <li>* موسطه: دور نگار:</li> <li>* موسطه: دور نگار:</li> <li>* موسطه: دور نگار:</li> <li>* موسطه: دور نگار:</li> <li>* موسطه: دور نگار:</li> <li>* موسطه: دور نگار:</li> <li>* موسطه: دور نگار:</li> <li>* مورد انتخاب شغلی که قاد آدرس مشخص می باشد لظفا در فیلد آدرس شرکت/موسطه آدرس محل محون خود را وارد و همچنین در صورتیکه فاند آدرس پست اکترونیکی شخصی است.</li> </ul>                                                                                                    |                                                                                           |                                                     |                                                                                                    |                                                                                                    |
| کارمند • • • • • • • • • • • • • • • • • • •                                                                                                    | سمت:                                                                                      | نام شرکت / موسسه:                                   | تاریخ شروع به کار: پاک کردن                                                                              | * عنوان شغل:                                                                                                    |
| <ul> <li>* آدرس شرکت / موسسه:</li> <li>* آدرس شرکت / موسه:</li> <li>تهران- وزک، کوچه ۶- پلاک ۲.۲</li> <li>* شماره تلفن شرکت / موسه:</li> <li>* شماره تلفن شرکت / موسه:</li> <li>۲۰۰ ۱۳۳۵ ۲۰۰ ۱۳۰ ۲۰۰ ۱۳۰ ۲۰۰ ۲۰۰ ۲۰۰ ۲۰۰ ۲۰۰ ۲۰۰ ۲۰۰ ۲۰۰ ۲۰۰ ۲</li></ul>                                                                                                    |                                                                                           |                                                     |                                                                                                    | کارمند.                                                                                                    |
| تهران- ونک، کوچه ۶- پلاک ۲.۲<br>* شماره تلفن شرکت / موسسه: دور نگار: * کد پستی شرکت / موسسه: آدرس وب سایت شرکت / موسسه:<br>* پست اکترونیکی شرکت / موسسه:<br>* پست اکترونیکی شرکت / موسسه:<br>* تابید/دامه مرحله بر<br>* تابید/دامه مرحله بر<br>* مرصورت انتخاب شغلی که فاقد آدرس مشخص می باشد للفا در فیلد آدرس شرکت/موسسه آدرس محل سکونت خود را وارد و همچنین در صورتیکه فاقد آدرس پست اکترونیکی شر<br>موسسه می باشید از پست اکترونیکی شخصی استان ا                                                                                                    |                                                                                           |                                                     |                                                                                                    | * آدرس شرکت / موسسه:                                                                                                    |
| <ul> <li>شماره تلفن شرکت / موسسه: دور نگاز: * کد پستی شرکت / موسسه: آدرس وب سایت شرکت / موسسه:</li> <li>شرکت / موسسه: دور نگاز: * کد پستی شرکت / موسسه: آدرس وب سایت شرکت / موسسه: (مرد وب سایت شرکت / موسسه: (مرد وب سایت شرکت / موسسه: (مرد وب سایت شرکت / موسسه: (مرد وب سایت شرکت / موسسه)</li> <li>پست الکترونیکی شرکت / موسسه: (مرد وب سایت شرکت / موسسه)</li> <li>در صورت انتخاب شغلی که فاقد آدرس مشخص می باشد لطفا در فیلد آدرس شرکت /موسسه آدرس محل سکونت خود را وارد و همچنین در صورتیکه فاقد آدرس پست الکترونیکی شرت موسسه می باشد از پست الکترونیکی شرکت / موسسه می باشد از پست الکترونیکی شرکت / موسسه می باشد از پست الکترونیکی شرکت / موسسه می باشد از پست الکترونیکی شرکت / موسسه می باشد از پست الکترونیکی شرکت / موسه می باشد از پست الکترونیکی شرکت / موسسه می باشد از پست الکترونیکی شرکت / موسسه می باشد از پست الکترونیکی شرکت / موسه می باشد از پست الکترونیکی شرکت / موسسه می باشد از پست الکترونیکی شرکت / موسه می باشد از پست الکترونیکی شرکت / موسه می باشد از پست الکترونیکی شرکت / موسمه می باشد از پست الکترونیکی شرکت / موسه می باشد از پست الکترونیکی شرکت / موسه می باشد از پست الکترونیکی شرکت / موسه می باشد از پست الکترونیکی شرکت / موسه می باشد از پست الکترونیکی شرکت / موسه می باشد از پست الکترونیکی شرکت / موسه می باشد از پست الکترونیکی شرکت / موسه می باشد از پست الکترونیکی شرکت / موسه می باشد از پست الکترونیکی شرکت / موسه می باشد از پست الکترونیکی شرکت / موسه می باشد از پست الکترونیکی شرکت / موسه می باشد از پست الکترونیکی شرکت / موسه می باشد از پست الکترونیکی شرکت / موسه موسه باشد از پست الکترونیکی شرکت / موسه می باشد از پست الکترونیکی شرکت / موسه موسه می موسه می باشد از پست الکترونیکی شرکت / موسه می باشد از پست الکترونیکی شرکت / موسه می باشد از پست الکترونیکی شرکت / موسه می باشد از پست الکترونیکی شرکت / موسه می باشد از پست الکترونیکی موسه موسه موسه می باشد رست / موسه موسه موسه موسه موسه موسه موسه موسه</li></ul>                                                                                                    |                                                                                           |                                                     |                                                                                                    | تهران- ونک، کوچه ۶- پلاک ۲.۲                                                                                                    |
| ۲/۲۳۲۵ ۲۳۲۵ موسسه، می باشید از پست الکترونیکی شرکت مورت می باشد اطفا در فیلد آدرس شرکت/موسسه آدرس محل سکونت خود را وارد و همچنین در صورتیکه فاقد آدرس پست الکترونیکی شرک<br>موسسه می باشید از پست الکترونیکی شخصی استاده نمایید.                                                                                                    | آدرس وب سایت شرکت / موسسه:                                                                | * کد پستی شرکت / موسسه:                             | دور نگار:                                                                                                | * شماره تلفن شرکت / موسسه:                                                                                                    |
| <ul> <li>پست الکترونیکی شرکت / موسسه:</li> <li>faeanam@info.net</li> <li>تایید/ادامه مرحله ب</li> <li>در صورت انتخاب شغلی که فاقد آدرس مشخص می باشد لطفا در فیلد آدرس شرکت/موسسه آدرس محل سکونت خود را وارد و همچنین در صورتیکه فاقد آدرس پست الکترونیکی شرّ موسسه می باشید از پست الکترونیکی شخصی استان مناید.</li> </ul>                                                                                                    | ttp://csdiran.com                                                                         | ۰۲۱ و۲۷۳۴۵۶۷۸۹۰                                     |                                                                                                    | ۰۲۱ ۲۲۲۲۲۲۲                                                                                                    |
| faeanam@info.net<br>✓ تایید/ادامه مرحله بر<br>۱۰ در صورت انتخاب شغلی که فاقد آدرس مشخص می باشد لطفا در فیلد آدرس شرکت/موسسه آدرس محل سکونت خود را وارد و همچنین در صورتیکه فاقد آدرس پست الکترونیکی شر<br>موسسه می باشید از پست الکترونیکی شخصی استانه د.<br>سند                                                                                                    |                                                                                           |                                                     |                                                                                                    | * پست الکترونیکی شرکت / موسسه:                                                                                                    |
| <ul> <li>◄ تایید/ادامه مرحله بر<br/>عاید اور مرحله بر مورت انتخاب شغلی که فاقد آدرس مشخص می باشد لطفا در فیلد آدرس شرکت/موسسه آدرس محل سکونت خود را وارد و همچنین در صورتیکه فاقد آدرس پست الکترونیکی شر<br/>موسسه می باشید از پست الکترونیکی شخصی استانه نمایید.</li> </ul>                                                                                                    |                                                                                           |                                                     |                                                                                                    | faeanam@info.net                                                                                                    |
| <ul> <li>برای نحوه وارد کردن اطلاعات شغلی می توانید از <u>راهنما</u> استفاده کنید.</li> </ul>                                                                                                    | ◄ تاييد/ادامه مرحله بعد<br>تاييد/ادامه مرحله بعد<br>مورتيكه فاقد آدرس پست الكترونيكى شركت | شرکت/موسسه آدرس محل سکونت خود را وارد و همچنین در ۱ | شخص می باشد لطفا در فیلد آدرس<br>مخصی استفاده نمایید.<br>توانید از <u>ر ر<b>اهنما</b> ا</u> ستفاده کنید. | <ul> <li>در صورت انتخاب شغلی که فاقد آدرس م<br/>موسسه می باشید از پست الکترونیکی ش</li> <li>برای نحوه وارد کردن اطلاعات شغلی می</li> </ul> |

تلفن پشتیبانی سامانه سجام:۲۱-۶۴۶۱ه

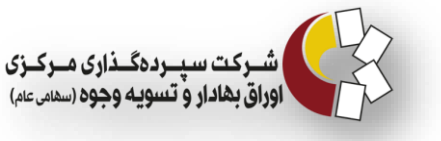

### 10-24 اطلاعات مالي

این بخش مربوط به ارزش دارایی و میزان درآمد شما و همچنین میزان اطلاعات شما از مفاهیم مالی و بورسی و شرکتهای کارگزاری که با آنها معامله انجام میدهید میباشد.

| ا خروج |                                                                                                    | 11/2 |
|--------|----------------------------------------------------------------------------------------------------|------|
|        | اطلاعات مالی سجام / اطلاعات مالی                                                                                                    | 2    |
|        | , lla cielila                                                                                                    | ľ    |
|        |                                                                                                    | ۲    |
|        | * میزان آشنایی شما با مفاهیم مالی و سرمایه گذاری در اوراق بهادار چه میزان است؟ * پیش بینی می کنید سطح معاملات شما در بازار سرمایه ایران طی یک سال چه مبلغی می باشد؟ | ٥    |
|        | متوسط ب میلیون ریال ۲۵۰ میلیون ریال                                                                                                    |      |
|        | ارش روز دارایی های تحت مالکیت شما تقریبا چقدر است؟<br>ریال و نارایی های تحت مالکیت شما تقریبا چقدر است؟<br>ریال                                                     | ?    |
|        | حدود ارزش معاملات شما طی یک سال اخیر در بازار بورس و سرمایه تقریبا چقدر است ؟                                                                                       |      |
|        | يورس اوراق بهادار و فرايورس : بورس های کلایی : بورس های کلایی : بورس های کلایی : بورس های کلایی :                                                                   |      |
|        | ریس<br>نام شرکت / شرکت های کارگاری در ایران که شما از طریق آنان میادرت به معامله نموده اند را دارد فرمایید:                                                         |      |
|        |                                                                                                    |      |
|        | ◄ تاييد/ادامه گام بعدی                                                                                                    |      |
|        |                                                                                                    |      |
|        |                                                                                                    |      |
|        |                                                                                                    |      |
|        | شرکت سیرده گذاری مرکزی اوراق بهادار و تسویه وجوه<br>تلفن یشتیبانی سامانه سجام:۲۱۰۶۴۶۱                                                                               |      |
|        |                                                                                                    |      |

بارد کردن اطلاعات ستارهدار در این بخش الزامی است.

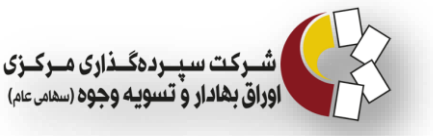

#### 11-2 اطلاعات حساب بانکی

حساب بانکی اعلامی، الزاماً باید مختص به شخص و غیر مشترک باشد. تمامی مطالبات مشتری از کارگزار تنها از طریق واریز به حساب بانکی اعلامی انجام خواهد شد و معرفی حساب بانکی جایگزین، تنها از طریق همین سامانه مقدور خواهد بود.

نكات مربوط به اين بخش شامل موارد زير است:

- هر متقاضی امکان افزودن دو حساب بانکی را دارد. در صورت وارد کردن دو حساب بانکی،
   استعلام هر دو حساب گرفته می شود. نتیجه هر دو استعلام باید صحیح باشد.
- متقاضی باید حتما یکی از دو حساب را به عنوان حساب پیش فرض انتخاب کند. در صورت عدم
   انتخاب، پیامی مبنی بر انتخاب حساب پیش فرض نمایش داده می شود.
  - \* وارد كردن اطلاعات ستارهدار الزامي است.
  - شماره شبا بدون در نظر گرفتن کاراکتر IR، ۲۴ رقم میباشد.
  - شماره حساب را بدون درنظر گرفتن خط تیره، فاصله، نقطه و کاراکترهای اضافه وارد کنید.
    - الله شماره شبا با نام و نام خانوادگی از بانک مرکزی استعلام گرفته می شود.
- با هر بار ویرایش اطلاعات توسط متقاضی، مجدداً استعلام گرفته می شود و مادامی که اطلاعات
   تأیید گردد این کار تکرار می شود.

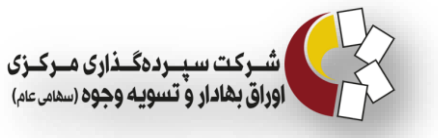

ľ

| ساب بانکی              | سجام / اطلاعات ح         |              |                             |                 |                                  | G                                    | حساب بانکر            | 🔜 اطلاعات •    |
|------------------------|--------------------------|--------------|-----------------------------|-----------------|----------------------------------|--------------------------------------|-----------------------|----------------|
| ساب بانکی              | 5                        |              |                             |                 |                                  |                                      |                       |                |
| <b>a </b>              |                          | -            |                             |                 | -                                | •                                    | ?                     | ®              |
|                        | عبه                      | * کد ش       |                             |                 | * نام شعبه                       |                                      |                       | * نام بانک     |
|                        |                          | γ            |                             |                 | تهران                            | •                                    |                       | بانک آیندہ     |
|                        | شماره حساب               | * نوع        |                             |                 | * شهر شعبه بانک                  |                                      |                       | * استان شعبه   |
|                        | ہ مدت                    | كوتاه        | •                           |                 | تهران                            | •                                    | ٩                     | استان محل شعبه |
|                        |                          | _            |                             |                 | * شماره شبا                      |                                      |                       | * شماره حساب   |
|                        | ساب پیشفرض               | ∞⊠           | IR53062000000200            | 0578496000      |                                  |                                      | 00                    | ٥٢٠٠۵٧٨۴٩۶٠٠٠  |
|                        | حساب پیش فرض             | شماره شبا    | نام صاحب حساب               | شماره حساب      | نوع شماره حساب                   | شهر شعبه بانک                        | شعبه کد شعبه          | نام بانک نام ن |
|                        | 0-7 0-140 + 1112         |              |                             |                 |                                  |                                      |                       |                |
| ✔ تاييد/ادامه گام بعدی |                          |              |                             |                 |                                  |                                      |                       |                |
| سد و معرفی حساب بانک   | نکی اعلامی انجام خواهد ن | ز به حساب با | ز کارگزار تنها از طریق واری | مطالبات مشتری ا | یر مشترک باشد ،تمامی             | مختص به شخص و غ                      | ) اعلامی، الزاما باید | • حساب بانکی   |
|                        |                          |              |                             |                 |                                  | امانه مقدور خواهد بود.               | ها از طریق همین سا    | جایگزین، تنه   |
|                        |                          |              |                             |                 | <mark>فئما ا</mark> ستفاده کنید. | یساب می توانید از <mark>. راه</mark> | ارد کردن اطلاعات ح    | • برای نحوه وا |
|                        |                          |              |                             |                 |                                  |                                      |                       |                |
|                        |                          |              |                             |                 |                                  |                                      |                       |                |

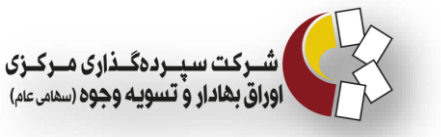

### ۲-۱۲ بررسی پایانی

در این مرحله تمامی اطلاعات ثبتنامی به شما نمایش داده میشود تا مجددا آن را تایید کنید و یا در

صورت بروز خطا آن را ویرایش نمایید

| المراجع المراجع المراجع المراجع المراجع المراجع المراجع المراجع المراجع المراجع المراجع المراجع المراجع المراجع<br>المراجع المراجع المراجع المراجع المراجع المراجع المراجع المراجع المراجع المراجع المراجع المراجع المراجع المراجع | 21/4 |
|----------------------------------------------------------------------------------------------------|------|
| بررسی پایانی                                                                                                    | Ð    |
|                                                                                                    | ľ    |
|                                                                                                    | ۲    |
|                                                                                                    | ۵    |
|                                                                                                    |      |
|                                                                                                    | ?    |
|                                                                                                    |      |
|                                                                                                    |      |
|                                                                                                    |      |
|                                                                                                    |      |
|                                                                                                    |      |
| تایید می کنم، ادامه به گام بعدی 🔻                                                                                                    |      |
| شرکت سیرده گذاری مرکزی اوراق بهادار و تسویه وجوه<br>تلفن پشتیبانی سامانه سجام:۲۰۶۱۶-۲۱۹ه                                                                                                    |      |

#### ۲-۱۳ تعهدات

پس از بررسیهای پایانی، وارد صفحه تعهدات خواهید شد ب تا زمانی که متقاضی تعهدات را نپذیرفته باشد، ثبت نام او در سامانه سجام کامل نمیشود.

پس از زدن دکمه "می پذیرم" و سپس "ذخیره"، ثبت نام تکمیل شده و وب سرویس های استعلام
 اطلاعات اجرا می گردند.

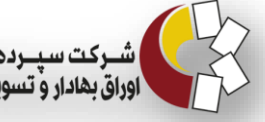

| کروچ                                                                                                    | 2/11 |
|----------------------------------------------------------------------------------------------------|------|
|                                                                                                    |      |
| الله تعهدات                                                                                                    | ľ    |
| این جانب با اطلاع کامل از مفاد دستورالعمل شناسایی مشتریان بازار سرمایه مصوب ۲۹/۹۱ شورای عالی مبارزه با پولشویی،ضمن تعهد به رعایت کلیه قوانین و مقررات لازم الاجرا، بالاخص مقررات بازار سرمایه<br>محمد میانند از ماشد. به تامین مالی تبدیرسی متعدر می گرده تمامی اطلاعات معدر دخواست د. این سافته ماطلیق مستدات قلاص ایلا از مراد می از بر از طریق سافته                                                                                                    | ۲    |
| و خوره جارم به پرمونی و حتیل می مرورسم، سمه می خرم عمق محف خوره درخوست در این مست و معان مستند عنونی ارت حتیم و در صورت چیز مرجود خییز ، مرجو از طرف استفاده اشخاص دیگر از<br>سجام اصلاح و اطلاع رسانی نمایم ، بدیهی است مسؤلیت کلیه عواقب ناشی از عدم رعایت تعهدات فوق،به صورت تمام و کمال بر عهده این جانب خواهد بود . همچنین متعهدم اجازه استفاده اشخاص دیگر از<br>حساب کاربری خود را ندهم و در صورت اقدام، بلافاصله موضوع را از طریق همین سامانه، و در صورت عدم دسترسی به سامانه، به صورت حضوری به مرجع مربوط اطلاع دهم. |      |
| کا می پذیرم                                                                                                    |      |
| ◄ ذخيره                                                                                                    | 2    |
|                                                                                                    |      |
|                                                                                                    |      |
|                                                                                                    |      |
|                                                                                                    |      |
|                                                                                                    |      |
|                                                                                                    |      |
|                                                                                                    |      |
| بازگشت 🔺                                                                                                    |      |
| شرکت سپرده گذاری مرکزی اوراق بهادار و تسویه وجوه<br>تلفن پشتیبانی سامانه سجام:۲۱۹۶۴-۲۷ه                                                                                                    |      |
|                                                                                                    |      |
| المراجع المراجع المراجع المراجع المراجع المراجع المراجع المراجع المراجع المراجع المراجع المراجع المراجع المراجع<br>المراجع المراجع المراجع المراجع المراجع المراجع المراجع المراجع المراجع المراجع المراجع المراجع المراجع المراجع                                                                                                    | 24/1 |
| ثبت نام شما با موفقیت تکمیل شد.                                                                                                    |      |
| لطفا از سامانه خارج شده و منتظر دریافت کد پیگیری بمانید؛ کد پیگیری در ۲۴ ساعت آینده از طریق پیامک برای شما ارسال خواهد شد.                                                                                                    | ľ    |
| نمایش فاکتور خروج از سایت                                                                                                    |      |
|                                                                                                    | ۲    |
|                                                                                                    |      |
|                                                                                                    |      |
|                                                                                                    | ?    |
|                                                                                                    |      |
|                                                                                                    |      |

شرکت سپرده گذاری مرکزی اوراق بهادار و تسویه وجوه تلفن پشتیبانی سامانه سجام:۱۶۴۶۱۰۲ه

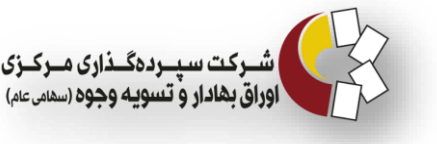

### ۳- شروع استعلامگیری و دریافت نتیجه استعلام

روند استعلام گیری، پس از پذیرش تعهدات توسط کاربر انجام می گیرد و نتایج حاصل از استعلام در پایگاه داده سجام ذخیره می گردند. سرویس های استعلام برای اطلاعات هویتی، بانکی و کدهای سهامداری مشتریان اجرا می گردند. اگر نتیجه استعلام با اطلاعات وارد شده توسط کاربر همخوانی داشته باشند، فرد راستی آزمایی شده و کد پیگیری دریافت می کند. دریافت کد پیگیری فقط و فقط در صورت تأیید راستی آزمایی اطلاعات هویتی و شماره شبای شخص انجام می گردد. با تأیید تعهدات، مشتری پیغامی مبنی بر انتظار ۲۴ ساعته برای گرفتن نتیجه استعلامها دریافت می کند. اگر استعلام بنا به هر دلیلی با شکست مواجه شود، استعلام گیری ۶۰ دقیقه بعد مجدداً تکرار می شود. این عمل ۱۰ بار انجام می گیرد و در صورت عدم تأیید استعلام، پیغامی مبنی بر ویرایش فرمها برای مشتری فرستاده می شود. با وارد شدن مشتری به بخش ویرایش فرمها و پذیرش

- استعلام گیری در سه مرحله
- استعلام اطلاعات هويتي
- ۲) استعلام اطلاعات بانکی
- ۳) استعلام اطلاعات بورسي

انجام می گیرد. در ادامه این سه مرحله را به تفضیل توضیح میدهیم.

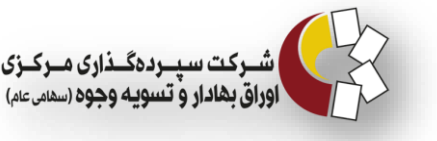

#### 1-3 استعلام اطلاعات هویتی

مشتریان سامانه سجام، به مشتریان حقیقی ایرانی و مشتریان حقوقی ایرانی تفکیک می شوند. استعلام اطلاعات هویتی مشتریان حقیقی ایرانی از سازمان ثبت احوال بر اساس کد ملی و تاریخ تولد انجام می گیرد. راستی آزمایی این اطلاعات با بررسی نام، نام خانوادگی، کد ملی، نام پدر، شماره شناسنامه، جنسیت، وضعیت حیات و تاریخ تولد صورت می پذیرد .

#### ۲-۳ استعلام اطلاعات بانکی

استعلام اطلاعات حساب بانکی مشتریان حقیقی، با استعلام گیری شماره شبا از بانک انجام می گیرد. بانک بر اساس شماره شبا وارد شده توسط مشتری، نام و نام خانوادگی را برمی گرداند. راستی آزمایی اطلاعات بانکی(شبا)، با بررسی نام و نام خانوادگی شخص صورت می پذیرد. اگر نتیجه استعلام اطلاعات بانکی True باشد، شخص امکان ویرایش اطلاعات بانکی خود را ندارد. اگر نتیجه استعلام اطلاعات بانکی False باشد شخص می تواند اطلاعات بانکی خود را تغییر دهد و با ذخیره اطلاعات روند استعلام گیری اطلاعات بانکی دوباره آغاز می شود. مشتریان پس از سجامی شدن نیز می توانند اطلاعات بانکی خود را تغییر دهند. در این صورت، به دنبال ویرایش و ذخیره اطلاعات، استعلام اطلاعات بانکی خود را تعییر دهند. در این صورت، به بانکی، اطلاعات بانکی فرد به روز می شود.

#### ۳-۳ استعلام اطلاعات بورسی (کد سهامداری)

استعلام اطلاعات بورسی مشتریان حقیقی، بر اساس کد ملی، شناسه ملی و شناسه فراگیر انجام می گیرد. استعلام کدهای بورس انرژی از سامانه Irenex و استعلام کدهای بورس کالا و فرابورس از سامانه پس از معاملات صورت می پذیرد. استعلام اطلاعات بورسی در روند دریافت کد پیگیری تأثیر گذار نیست و ممکن است این استعلام پس از دریافت کد پیگیری انجام گیرد.

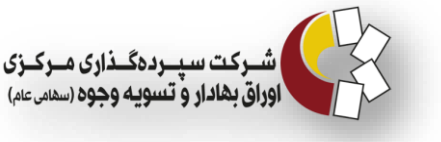

پس از انجام صحیح تمامی مراحل بالا، گفته میشود شخص راستی آزمایی شده و یک کد پیگیری ۱۰ رقمی از طریق پیامک به کاربر ارسال میشود.

### 4- انتخاب مرکز احراز هویت

بعد از دریافت کد پیگیری ۱۰ رقمی در پیامک، شما به عنوان شخص اصیل میتوانید با همراه داشتن مدارک شناسایی (کارت ملی و شناسنامه) جهت احراز هویت به مراکز منتخب مراجعه کنید. اگر به عنوان شخص نمایندهدار ثبت نام کردهاید، نماینده شما می بایست شخصا به مراکز احراز هویت مراجعه نموده و علاوه بر مدارک ذکر شده، مدارک نمایندگی را نیز به همراه داشته باشد.

با مراجعه به قسمت مراکز احراز هویت منتخب در سامانه سجام میتوانید آدرس آنها را جهت مراجعه مشاهده نمایید.